## 場所を登録する(登録ポイント)

0

 $\mathcal{O}$ 

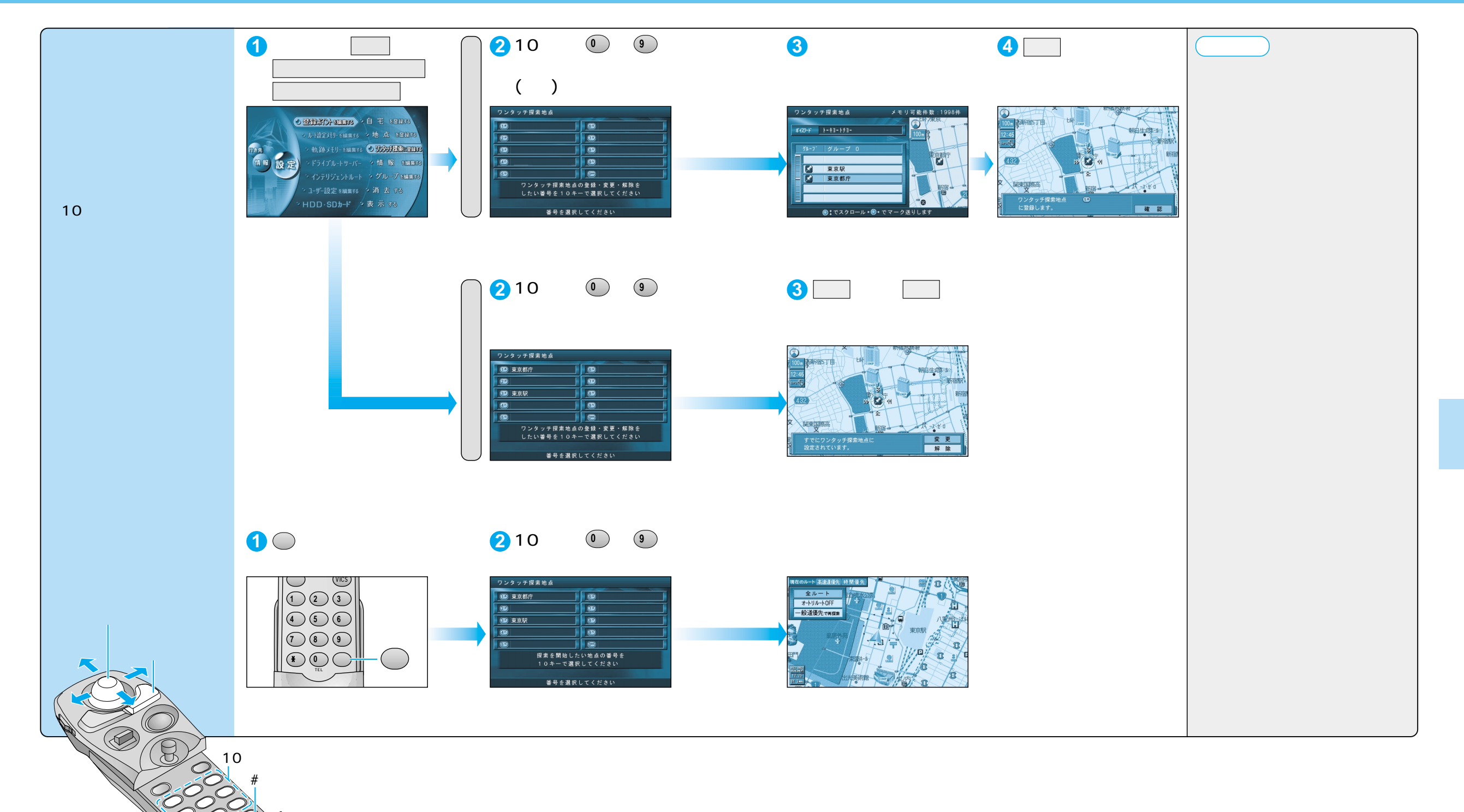